fiscal.mof.gov.mn

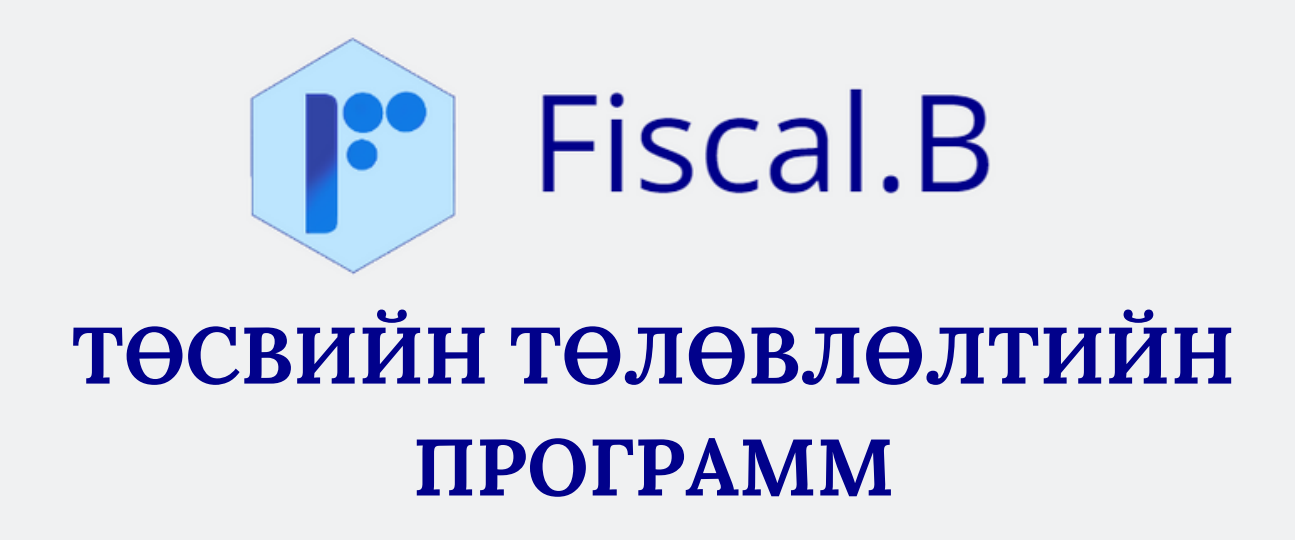

ХЭРЭГЛЭГЧИЙН ГАРЫН АВЛАГА

(хувилбар 5)

2023 OH

### АГУУЛГА

| 1. Нэвтрэх                              | .3 |
|-----------------------------------------|----|
| 2. Нууц үг, хэрэглэгчийн мэдээлэл солих | .4 |
| 3.Программын товчнуудын тайлбар         | .5 |
| 4. Зарлага төлөвлөлтийн санал оруулах   | .6 |
| 5.Цалин орон тооны мэдээлэл оруулах     | .7 |
| 6.Орлогын төлөвлөлтийн санал оруулах    | .8 |
| 7. Зарлагын төлөвлөлтийн санал нэгтгэх  | .9 |

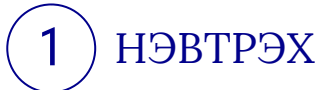

Интернэт хөтөч дээр **fiscal.mof.gov.mn** хаягаар хандан орж Нэвтрэх нэр, нууц үг оруулна. Шинээр нэвтрэх эрх авах бол **Сангийн яам, Төсвийн бодлого, төлөвлөлтийн газраас** авна. Өмнөх жилийн хандах эрхийг ашиглах боломжтой.

Нэвтрэх нэр болон нууц үг оруулсны дараа **Төсвийн жил** сонгон **Нэвтрэх** товч дарна.

| САНГИЙН ЯАМ<br>Посеми водокой<br>посеми водокой<br>посеми<br>посеми<br>посеми |                      |
|----------------------------------------------------------------------------------------------------|----------------------|
| testmof                                                                                                    |                      |
| Төсвийн жил : 2024                                                                                                    | 2024 ¥               |
| Нэвтрэх                                                                                                    | 2022<br>2023<br>2024 |
| Fiscal 8 2021-2023                                                                                                    |                      |

Нэвтрэх нэр, нууц үгийг нийтээр ашигладаг компьютерын интернэт хөтчид хадгалахгүй байхыг анхаарна уу.

Үндсэн дэлгэцийн харагдах байдал

| 🕐 Fiscal.В Оруулах - Нэктгэл -                                                       | Төсвийн жил: 2023 testmol TEST.Test test⊕mol gov.mn С+ Гарах |
|--------------------------------------------------------------------------------------|--------------------------------------------------------------|
| төсвийн ерөнхийлөн захирагч нарын 2023 оны төсвийн төсөл бэлтгэх удирдамж            |                                                              |
|                                                                                      | E WORLD BANK                                                 |
| Төсвийн жил: 2                                                                       | 2023                                                         |
| 10.01.02.030 - TEST.Test - testmof<br>CR.T6TT.T3X - Мэргэжилтэн<br>≅ test@mod.gov.mn | 156789 📾                                                     |
| Status: 3                                                                            |                                                              |
| Нууц уг солих Д Мэргэхилтэн                                                          | en-US English *                                              |
| Developed by OrUNBARTAR Sharinov                                                     |                                                              |
|                                                                                      | Зураг-2 "Үндсэн дэлгэц                                       |

Программ 15 мин идэвхгүй байвал автоматаар гарч "Нэвтрэх" дэлгэцэд шилжинэ.

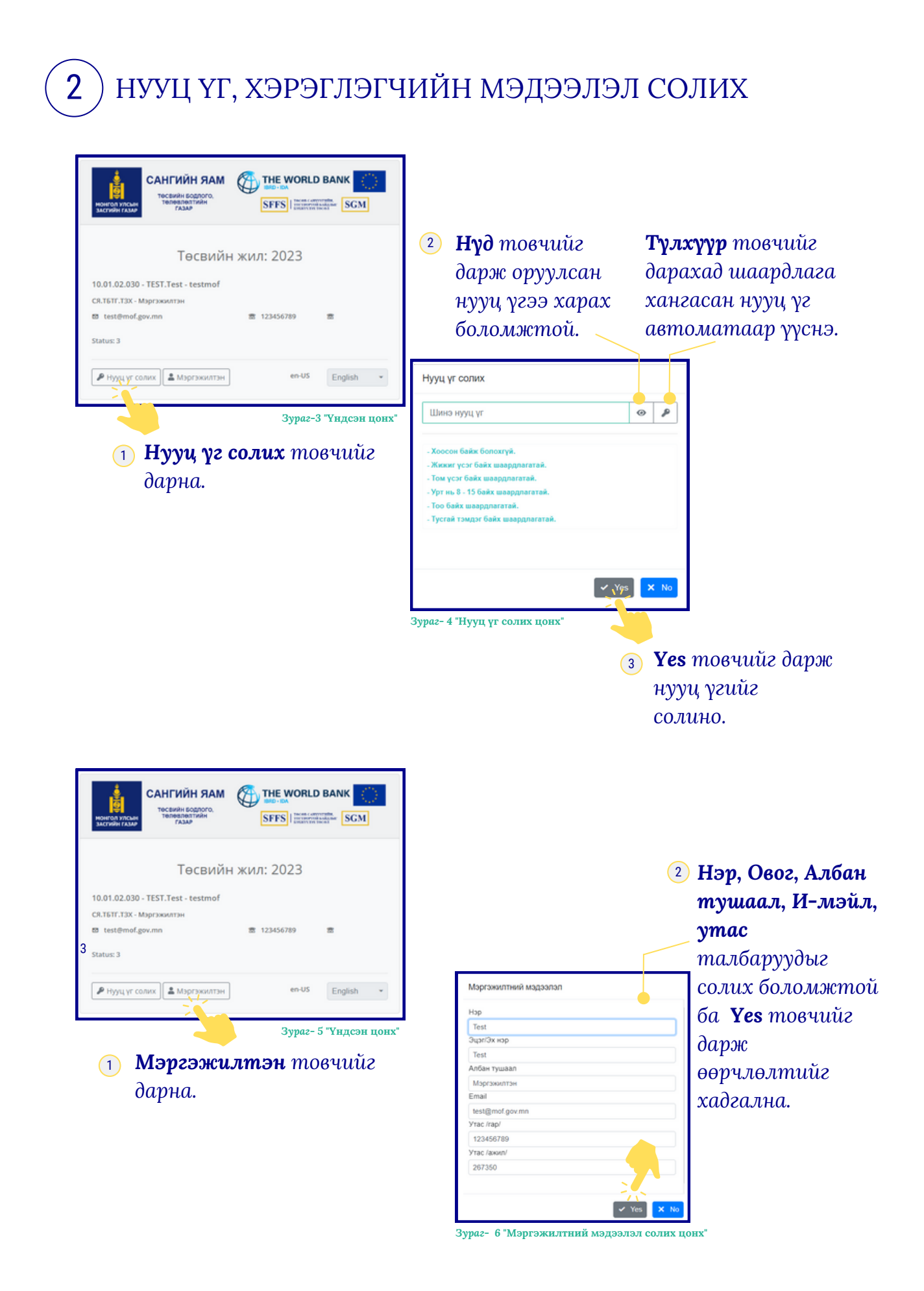

## (3) ПРОГРАММЫН ТОВЧНУУДЫН ТАЙЛБАР

| 🖕 Open               | Сонгосон Төсвийн төрөл, ТЕЗ, ТТЗ, Аймаг байршил, Байгууллага, Хөтөлбөр,<br>Зориулалтын тоог<br>1. <b>Тухайн Зориулалт</b> бол засахаар нээнэ<br>2. <b>Байгууллага Нийт Дүн</b> бол харах байдлаар нээнэ  |
|----------------------|----------------------------------------------------------------------------------------------------|
| 💾 Save               | Өөрчлөлтийг хадгална. Зөвхөн <b>Тухайн Зориулалт</b> -д идэвхэжнэ.                                                                                                    |
| 🖬 Calc               | Нээлттэй баганад бодолт хийнэ.<br><b>1. Зарлага = Эх үүсвэр тэнцүүлэх</b><br><b>2. Шимтгэл % бодож, Зарлага = Эх үүсвэр</b> тэнцүүлэх                                                                    |
| X Excel              | Үр дүнг <b>Ехсеl</b> файл болгоно.                                                                                                    |
| C Refresh            | <b>Тухайн Зориулалт</b> -н тоо оруулсан баганын ЭЗА дүн бодно. Мөн<br>нийт зарлага, эх үүсвэрийн дүн бодож харуулна.                                                                                     |
| 🕒 Хуулах             | Тухайн нүдэнд сонгосон ангилал, баганаас тоог <b>хуулна</b> .                                                                                                    |
| + Хөт/Зор            | Сонгосон хөтөлбөр зориулалтыг тухайн байгууллагад <b>нэмнэ</b> . Зөвхөн СЯ<br>хариуцсан мэргэжилтэн нэмж болно                                                                                           |
| √ Хөт/Зор            | Тухайн байгууллагын Хөтөлбөр, Зориулалт <b>Идэвхтэй/Идэвхгүй</b> төлөвт<br>шилжүүлнэ.                                                                                                    |
| илгээх<br>илгээсэн   | Төсвийн саналын дүнг оруулж дууссаны дараа <b>Илгээх</b> товчийг дарснаар<br>дараагийн шатны байгууллагад санал илгээгдэнэ. Санал амжилттай<br>илгээгдсэний дараа товч <b>Илгээсэн</b> болж өөрчлөгдөнө. |
| <b>()</b> Идэв:<br>• | хтэй товч <b>гүн ногоон</b> идэвхгүй товч <b>цайвар ногоон</b> өнгөтэй байна.<br>Open 🖹 Save 🖬 Calc 🖪 Excel 😂 Refresh 🍺 Хуулах + Хөт/Зор 🗸 Хөт/Зор                                                       |
|                      |                                                                                                    |

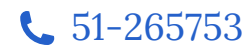

| 4 ЗАРЛАГЫН    | Н ТӨЛӨВЛӨЛТИЙН С         | АНАЛ ОРУУЛАХ         |
|---------------|--------------------------|----------------------|
| Fiscal.B      | Оруулах 👻 Нэгтгэл 👻      |                      |
| Зардага сана  | Зарлага Төлөвлөлт        |                      |
| buprara carra | Зарлага Хуваарь санал ОН |                      |
| Төсвий        | - ·                      | TE3                  |
|               | <b>D H</b>               | Зураг- 8 "Үндсэн цэс |

Оруулах цэснээс Зарлага Төлөвлөлт дэд цэсийг сонгоно.

# **Төсвийн төрөл, ТЕЗ, ТТЗ** талбарт тухайн мэргэжилтэнд идэвхтэй буюу хамааралтай нэгжүүд харагдана.

|        |               |                      |   |       |                                                                              |       |              | <b>ж</b> агсаалт                                                                                                    | L.  |
|--------|---------------|----------------------|---|-------|------------------------------------------------------------------------------|-------|--------------|----------------------------------------------------------------------------------------------------|-----|
|        | Тосаийн төрөл |                      |   |       | TE3                                                                          |       |              | 113                                                                                                    | 71  |
| 1      | Vinc          |                      | ~ | 00    | МОНГОЛ УЛСЫН ЕРӨНКИЙЛӨГЧИЙН ТАМГЫН ГАЗРЫН ДАРГА                              |       | 0501         | (шууд) САНГИЙН САЙД                                                                                                    |     |
| 2      | Орон нутаг    |                      |   | 01    | МОНГОЛ УЛСЫН ИХ ХУРЛЫН ДАРГА                                                 |       | 0502         | ТАТВАРЫН ЕРӨНХИЙ ГАЗАР                                                                                                    | _   |
|        |               |                      |   | 05    | САНГИЙН САЙД                                                                 |       | 0503         | ГААЛИЙН ЕРӨНХИЙ ГАЗАР                                                                                                    |     |
|        |               |                      |   |       |                                                                              |       | 0509         | Орон нуттийн хөгжлийн сан                                                                                                    |     |
|        |               |                      | ~ |       |                                                                              | *     | 0510         | Санхуугийн дэмжлэг                                                                                                    | _   |
| Тухайн | н Зориулалт   | Байгууллага Нийт Дүн |   |       | Suinemen                                                                     |       | Varanta      |                                                                                                    |     |
| -      | 2400          | Variati              |   | 00676 |                                                                              |       | Autonoi      | φ.                                                                                                    | -   |
|        | 2400          | 31100H 10000         |   | 00075 | <ul> <li>Zieben des offente en en en en en en en en en en en en en</li></ul> |       |              |                                                                                                    | - 1 |
| _      |               | Visit and Visit and  |   |       | VECKIN TREBARC PUCKS ILLETING TREAST OPERAL TREAST UNITED                    | 70502 | Circles Mill | TRADE TRADET ADDRESS ADDRESS ADDRESS                                                                                                    | _   |
|        | 2400          | 77666 19696          |   | 00075 | stream receive of all and receive other receives, and regime                 |       | open of      | the state of the second state of the second st |     |
|        | 2400<br>2400  | Улсын төсөв          |   | 00675 | <ul> <li>Застийн газрын нөөц сан</li> </ul>                                  |       | opan of      | and the second second se                                                                                                    |     |

Зураг- 9 "Зарлага төлөвлөлт"

- Төсвийн төрөл -> TEЗ -> TTЗ сонгосны дараа Жагсаалт товч дарахад Тухайн Зориулалт талбарт Байгууллага баганад жагсаалт харуулна.
- ► ->▼ товчийг дарахад тухайн зардалд харгалзах Хөтөлбөр, Зориулалт гарч ирнэ. Хөтөлбөр зориулалт сонгосноор Open товч идэвхэжнэ.
- **Open** товчийг дарахад тухайн байгууллагын зарлагын санал оруулах хүснэгт эдийн засгийн ангиллаар гарч ирнэ.

|        | Тоо оруулах боломжгүй<br>багана саарал өнгөтэй байна |              |             |            |           | Цэнхэр<br>оруулах | баганын и<br>: боломжт | цагаан мө <u>р</u><br>10й. | <i>чүүдэд тоо</i> |
|--------|------------------------------------------------------|--------------|-------------|------------|-----------|-------------------|------------------------|----------------------------|-------------------|
| 🕒 Open | 🗎 Save 🖬 Calc 🖾 Excel 🍣                              | Refresh      | Хуулах + Хө | т/Зор 🗸 Хө | т/Зор     |                   |                        |                            |                   |
| код    | эз ангилал (зарлага)                                 | 2023 хязгаар | 2021 Гүиц   | 2022 XBF   | 2023 Баиг | 2023 Байг         | 2023 113               | 2023 113                   | 2023 TE3          |
| 2      | НИЙТ ЗАРЛАГА ба ЦЭВЭР ЗЭЭЛИЙН ДҮН                    | 0.0          | 0.0         | 0.0        | 0.0       | 0.0               | 0.0                    | 0.0                        | 0. ~              |
| 21     | УРСГАЛ ЗАРДАЛ                                        | 0.0          | 0.0         | 0.0        | 0.0       | 0.0               | 0.0                    | 0.0                        | 0.                |
| 210    | БАРАА, ҮЙЛЧИЛГЭЭНИЙ ЗАРДАЛ                           | 0.0          | 0.0         | 0.0        | 0.0       | 0.0               | 0.0                    | 0.0                        | 0.                |
| 2103   | Байр ашиглалттай холбоотой тогтмол зардал            | 0.0          | 0.0         | 0.0        | 0.0       | 0.0               | 0.0                    | 0.0                        | 0.                |
| 210301 | Гэрэл, цахилгаан                                     | 0.0          | 0.0         | 0.0        | 0.0       | 0.0               | 0.0                    | 0.0                        | 0.                |
| 210302 | Түлш, халаалт                                        | 0.0          | 0.0         | 0.0        | 0.0       | 0.0               | 0.0                    | 0.0                        | 0.                |
| 210303 | Цэвэр, бохир ус                                      | 0.0          | 0.0         | 0.0        | 0.0       | 0.0               | 0.0                    | 0.0                        | 0.                |

Зураг-10 "Тусгай зориулалт"

Зөвхөн **Тусгай зориулалт** хэсэгт тоо шивж оруулах боломжтой, **Байгууллагын Нийт Дүн** сонговол тоо оруулах боломжгүй.

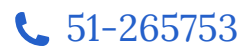

#### ЦАЛИН, ОРОН ТООНЫ МЭДЭЭЛЭЛ ОРУУЛАХ 5

| 400000 | Economic and the state state of the state of the state of | 0.0 | 0.0 | 0.0 | 0.0 | 0.0             | 0.0 | 0.0      | 0.0      | 0.0      | 0.0 | 0.0 |
|--------|----------------------------------------------------------------------------------------------------|-----|-----|-----|-----|-----------------|-----|----------|----------|----------|-----|-----|
| 460002 | Боловсропын тухай хуулиар тэтгэвэрт гарагч                                                                                                    | 0.0 | 0.0 | 0.0 | 0.0 | 0.0             | 0.0 | 0.0      | 0.0      | 0.0      | 0.0 | 0.0 |
| 460003 | эрүүл мэндиин тухаи хуулиар тэтгэвэрт гарагч                                                                                                    | 0.0 | 0.0 | 0.0 | 0.0 | 0.0             | 0.0 | 0.0      | 0.0      | 0.0      | 0.0 | 0.0 |
| 460004 | цэргийн алоан хаагчийн тэтгэврийн тухай хуул                                                                                                    | 0.0 | 0.0 | 0.0 | 0.0 | 0.0             | 0.0 | 0.0      | 0.0      | 0.0      | 0.0 | 0.0 |
|        | (                                                                                                    | 0.0 | 0.0 | 0.0 | 0.0 | 0.0             | 0.0 | 0.0      | 0.0      | 0.0      | 0.0 | 0.0 |
|        | Sapnara:                                                                                                    | 0.0 | 0.0 | 0.0 | 0.0 | 0.0             | 0.0 | 0.0      | 0.0      | 0.0      | 0.0 | 0.0 |
|        | Эх үүсвэр:                                                                                                    | 0.0 | 0.0 | 0.0 | 0.0 | 0.0             | 0.0 | 0.0      | 0.0      | 0.0      | 0.0 | 0.0 |
|        |                                                                                                    |     |     |     |     | <b>Орон тор</b> |     | ODOH TOO | ODOH TOO | ODOH TOO |     |     |

Орон тоо товчлуурыг дарна.

Харгалзах шатлалын дагуу Гэрээт болон Үндсэн ажилтны орон тоог оруулна. Орон тооноос шалтгаалж цалинг бодолт хийгдэнэ.

|         | 🔲 0 мер                   | р хаах Ундсэн: 6 | Гараат: 5 | Нийт: 1      | 1   | Үндсэн дүн: 3 | 6,142,032.00 | Гэрээ | т дүн: 29,895,444.00 | Нийт дүн: 6   | 6,037,476.00       |    |
|---------|---------------------------|------------------|-----------|--------------|-----|---------------|--------------|-------|----------------------|---------------|--------------------|----|
| юд      | Нэр                       | Дүн1             | Дүн2      | Бодох дүн    | Cap | Үндсэн        | Гэрээт       | Нийт  | Үндсэн дүн           | Гэрээт дүн    | Нийт дүн           |    |
| •       | 20 TOTTOOD #470 #107 #102 | 0.00             | 0.00      | 0.00         | 0   |               | 0            |       | 0.00                 | 0.00          | 0.00               | 4  |
| 1501    | TT                        | 0.00             | 0.00      | 0.00         | 0   | 0             | 0            | 0     | 0.00                 | 0.00          | 0.00               | e, |
| 5010101 | TL14                      | 464 820 00       | 0.00      | 464 820.00   | 12  | 2             | 2            | 4     | 11 155 680 00        | 11 155 680 00 | 22 311 360 00      | ۰. |
| 5010102 | TT-1-2                    | 493.133.00       | 0.00      | 493.133.00   | 12  | 0             | 0            | 0     | 0.00                 | 0.00          | 0.00               |    |
| 5010103 | TT-1-3                    | 520 549 00       | 0.00      | 520.549.00   | 12  | 4             | 3            | 7     | 24.986.352.00        | 18,739,764.00 | 43,726,116.00      |    |
| 5010104 | TT-1-4                    | 546,110.00       | 0.00      | 546,110.00   | 12  | 0             | 0            | 0     | 0.00                 | 0.00          | 0.00               |    |
| 5010105 | TT-1-5                    | 572,446.00       | 0.00      | 572,446.00   | 12  | 0             | 0            | 0     | 0.00                 | 0.00          | 0.00               |    |
| 5010201 | TT-2-1                    | 497,047.00       | 0.00      | 497,047.00   | 12  | 0             | 0            | 0     | 0.00                 | 0.00          | 0.00               |    |
| 5010202 | TT-2-2                    | 528,190.00       | 0.00      | 528,190.00   | 12  | 0             | 0            | 0     | 0.00                 | 0.00          | 0.00               |    |
| 5010203 | TT-2-3                    | 558,347.00       | 0.00      | 558,347.00   | 12  | 0             | 0            | 0     | 0.00                 | 0.00          | 0.00               |    |
| 5010204 | TT-2-4                    | 586,466.00       | 0.00      | 586,466.00   | 12  | 0             | 0            | 0     | 0.00                 | 0.00          | 0.00               |    |
| 5010205 | TT-2-5                    | 615,435.00       | 0.00      | 615,435.00   | 12  | 0             | 0            | 0     | 0.00                 | 0.00          | 0.00               |    |
| 5010301 | TT-3-1                    | 514,351.00       | 0.00      | 514,351.00   | 12  | 0             | 0            | 0     | 0.00                 | 0.00          | 0.00               |    |
| 5010302 | TT-3-2                    | 547,014.00       | 0.00      | 547,014.00   | 12  | 0             | 0            | 0     | 0.00                 | 0.00          | 0.00               |    |
| 5010303 | TT-3-3                    | 578,645.00       | 0.00      | 578,645.00   | 12  | 0             | 0            | 0     | 0.00                 | 0.00          | 0.00               |    |
| « < 1   | 2 3 4 5 6 7               | 8 >              | » 15 •    | Items per pa | ge  |               |              |       |                      | 1 of          | 37 pages (544 iter | ms |

Дүн товч дарснаар оруулсан орон тооны дагуу цалингийн дүн бодож харуулна. Ok товч дарж үндсэн тоо оруулах дэлгэцэд шилжинэ

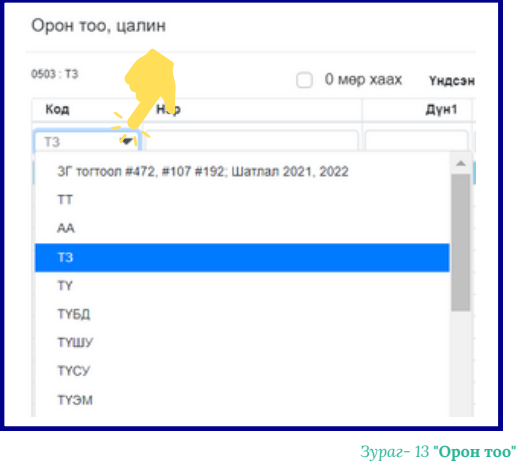

| 03 : T3  | <b>e</b> | 0 мөр хаах Үндсэн:       |
|----------|----------|--------------------------|
| Код      | Нэр      | Дүн1                     |
|          |          |                          |
| 05010101 | TT-1-3   | 464,820.00<br>520,549.00 |
| « < 1    | > » 15 • | Items per page           |

Код товч дарж цалингийн ерөнхий ангиллын жагсаалтаас сонгон харах боломжтой

мөрийг харуулна.

**()** 210101 - Үндсэн цалин болон орон тооны нэмэлт ангилалд харгалзан орно.

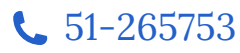

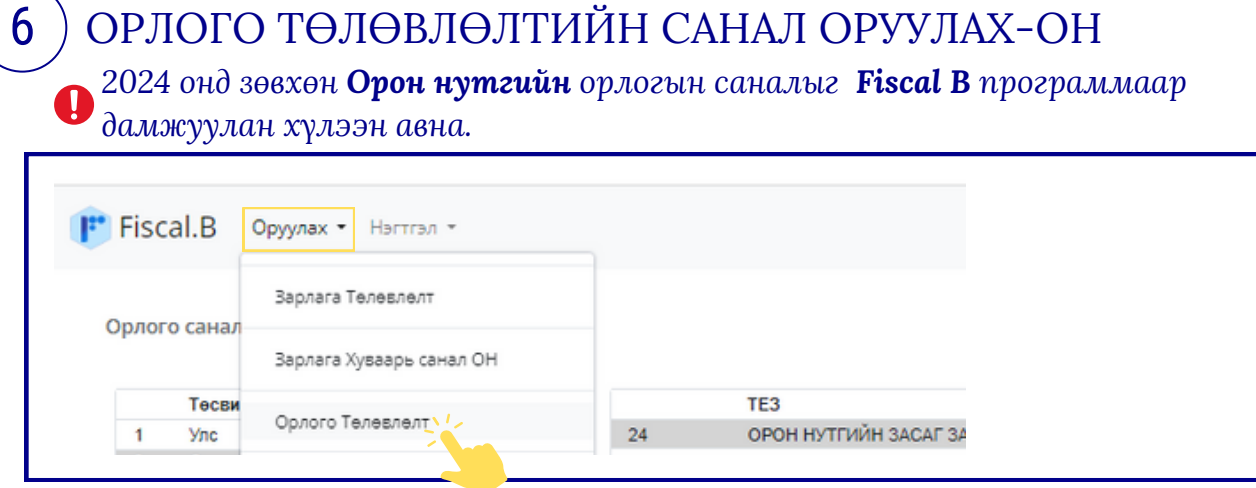

Оруулах цэсээс Орлого Төлөвлөлт дэд цэсийг сонгоно.

Зураг- 15 "Орлого төлөвлөлт"

**Төсвийн төрөл, ТЕЗ, ТТЗ** талбарт тухайн мэргэжилтэнд идэвхтэй буюу хамааралтай нэгжүүд харагдана.

| 2     | Төсажін төрөл<br>Улс<br>Орон нутаг | 1                | •                | 24        | TC3<br>OPOH HYTTNİH SACAF SAXUPYAA     | î.    | 2401<br>2411<br>2422 | ттэ<br>(музд) ОРОН нуттийн засаг захэнгаа<br>хэрөнгө оруулалт<br>Төсөл |                  |                     | 0100<br>0200<br>0300<br>0400<br>0500 | Аймаг<br>Архангай<br>Балн-Оллий<br>Балноснор<br>Булган<br>Говь-Аллай | • |
|-------|------------------------------------|------------------|------------------|-----------|----------------------------------------|-------|----------------------|------------------------------------------------------------------------|------------------|---------------------|--------------------------------------|----------------------------------------------------------------------|---|
| pað   | н Зориулалт                        | Baikyynnara Hwin | Д <sub>І</sub> н |           | Estosanna                              |       | Verenter             |                                                                        |                  | December 1          |                                      |                                                                      |   |
| -     | 0100                               | Anarai           |                  | 02001     | <ul> <li>Оран нитийн орлого</li> </ul> |       | Autoriolog           | 1                                                                      |                  | Sopwynam            |                                      |                                                                      |   |
| ñ     | 0100                               | Amarak           |                  |           |                                        |       |                      |                                                                        |                  |                     |                                      |                                                                      |   |
|       |                                    |                  |                  | 02001     | Орон нуттийн орлого                    | 78295 | Татвар хү            | аалт, орлого буддуулалт                                                | 83113            | Тапвар хураалт орло | no Gyggyynant                        |                                                                      | ٦ |
|       |                                    |                  |                  | 02001     | Qyon nymolo garan                      | 70295 | Татвар ху            | ngana Gyayinar                                                         | 83113            | Таттыр хураалт орго | νο δγραγγηματ                        |                                                                      |   |
| 2 Opo | + HyTät                            |                  |                  | 24 OPOH H | Open nymeki sprans                     | 71005 | Татвар ху            | eann gunna δγαργιτατ<br>2011 Ιωγχα ΟΡΟΗ ΗΟΤΤΙΝΪΗ ΙΔΕΔΤ                 | 83H3<br>3A0/97AA | Таттар хураалт орго | νο δγομγγησικ                        |                                                                      |   |

- <sup>Зураг- 16 "Орлого төлөвлөлт"</sup> **Төсвийн төрөл -> ТЕЗ -> ТТЗ -> Аймаг** сонгоод **Жагсаалт** товчийг
  дарахад **Тухайн Зориулалт** талбарт жагсаалт харуулна.
- (2) ►->▼товчийг дарахад тухайн орлогод харгалзах Хөтөлбөр, Зориулалт гарч ирнэ. Хөтөлбөр зориулалт сонгосноор Open товч идэвхэжнэ.
- **Open** -> товчийг дарахад тухайн байгууллагын орлогын санал оруулах хүснэгт эдийн засгийн ангиллаар гарч ирнэ.

| энл                                    | эр баганын цо<br>тоо орууло                                                                                                    | агаан мөр<br>ах боломж                                                                                                    | гүүдэд<br>ктой.                            |                                             |                                             |                                             |                                          | Тоо о <sub>ї</sub><br>- баган               | руулах (<br>а саара                         | боломж<br>л өнгөп                           | сгүй<br>1эй баі                              |
|----------------------------------------|----------------------------------------------------------------------------------------------------|----------------------------------------------------------------------------------------------------|--------------------------------------------|---------------------------------------------|---------------------------------------------|---------------------------------------------|------------------------------------------|---------------------------------------------|---------------------------------------------|---------------------------------------------|----------------------------------------------|
| Dpen                                   | 🗄 Save 🔲 Excel 🗘 Refresh (                                                                                                    | ● Xyynax +Xer/3op 🗸 X                                                                                                    | Ke1/3op                                    |                                             |                                             |                                             |                                          |                                             |                                             |                                             |                                              |
| B Open                                 | Save Excel C Refersh (                                                                                                    | Syynax + Xert/3op ↓ Xert/3op ↓ Xert/3op | Gartana 2                                  | Garana 3                                    | Garana 4                                    | Garlana 5                                   | rana 6                                   | Garama 7                                    | Garzena &                                   | Garana 9                                    | Garana 10                                    |
| ■ Open<br>Kog                          | Since Excel C Relead                                                                                                    | Xyynax +Xan3op √ X     20v-0H canan     0.0                                                                                                    | Garana 2<br>0.0                            | Garana 3<br>0.0                             | Garana 4<br>0.0                             | Garana 5<br>6.0                             | rana 6<br>0.0                            | Gartana 7<br>0.0                            | Gartena 8<br>0.0                            | Gartena 9<br>0.0                            | 6ariana 10<br>0.0 ~                          |
| Dpen<br>Kog<br>1                       | Save     Decoil     C     Referab      So annunan (Opnore)      Indet opnore da rycanamele gye      Tanapaue opros                                                                                                    | Xyymax + Xert/3op  Xyymax                                                                                                    | 6ar/3op<br>6arans 2<br>0.0<br>0.0          | Garana 3<br>0.0<br>0.0                      | 6arana 4<br>0.0<br>0.0                      | Gatana 5<br>0.0<br>0.0                      | drama 6<br>0.0<br>0.0                    | 6arama 7<br>0.0<br>0.0                      | Gat and 8<br>0.0<br>0.0                     | Gariana 9<br>0.0<br>0.0                     | Gariana 10<br>0.0 -                          |
| Open Kog 1 1 11 110                    | Save     Eccol     C     Refera                                                                                                    | Xyynax + Xart/Sep      ✓ X     20x- off caman     0.0     0.0                                                                                                    | 6at and 2<br>0.0<br>0.0<br>0.0             | Garand J<br>0.0<br>0.0<br>0.0               | Garana 4<br>0.0<br>0.0<br>0.0               | Garana 5<br>0.0<br>0.0<br>0.0               | 0.0                                      | 6arama 7<br>0.0<br>0.0                      | Gat and 5<br>0.0<br>0.0<br>0.0              | Gariana 9<br>0.0<br>0.0<br>0.0              | Garana 10<br>0.0<br>0.0                      |
| Copen<br>Kog<br>1<br>11<br>110<br>1100 | Swei     Excel     C     Refrech     C     Refrech     C     Refrech     C     Refrech     Refrech     Refrec | Xyynax     + Xert/Sep     ✓ X     20/- Off canan     60     00     0                                                                                                    | Garana 2<br>0.0<br>0.0<br>0.0              | Gerand 3<br>0.0<br>0.0<br>0.0<br>0.0        | Garana 4<br>0.0<br>0.0<br>0.0<br>0.0        | 6arana 5<br>6.0<br>0.0<br>0.0               | ana 6<br>0.0<br>0.0<br>0.0               | Garana 7<br>0.0<br>0.0<br>0.0<br>0.0        | Garana 8<br>0.0<br>0.0<br>0.0<br>0.0        | Garana 9<br>0.0<br>0.0<br>0.0<br>0.0        | 6arawa 10<br>0.0 ^<br>0.0<br>0.0             |
| Copen                                  | Save     Eccol     CRefeeb      Save     Eccol     CRefeeb      Convent      Saveman      Convent      Save      Convent      Convent      Conv | Xyynax • Xari/Sop ✓ X<br>2024 Off Canan<br>0.0<br>0.0<br>0.0                                                                                                    | 6arma 2<br>0.0<br>0.0<br>0.0<br>0.0<br>0.0 | 6arana 3<br>0.0<br>0.0<br>0.0<br>0.0<br>0.0 | 6arana 4<br>0.0<br>0.0<br>0.0<br>0.0<br>0.0 | 6arana 5<br>0.0<br>0.0<br>0.0<br>0.0<br>0.0 | 6 00 00 00 00 00 00 00 00 00 00 00 00 00 | 6arana 7<br>6.0<br>0.0<br>0.0<br>0.0<br>0.0 | Garana 8<br>0.0<br>0.0<br>0.0<br>0.0<br>0.0 | Garana 9<br>0.0<br>0.0<br>0.0<br>0.0<br>0.0 | Garava 10<br>0.0<br>0.0<br>0.0<br>0.0<br>0.0 |

Э Зөвхөн **Тусгай зориулалт** хэсэгт тоо шивж оруулах боломжтой, **Байгууллагын Нийт Дүн** сонговол тоо оруулах боломжгүй.

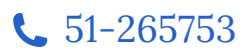

<sup>8</sup> 

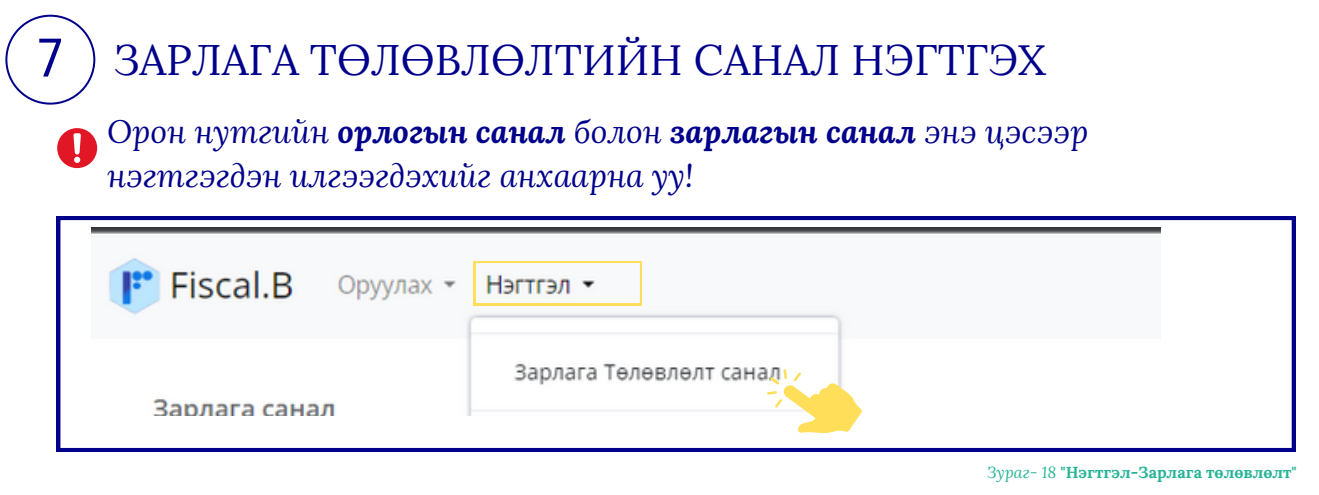

Нэгтгэл цэсээс Зарлага Төлөвлөлт санал дэд цэсийг сонгоно.

#### 1 Төсвийн төрөл -> TE3 -> TT3 сонгоно

(2) Жагсаалт товч дарахад Тухайн зориулалт хэсэгт харгалзах жагсаалт харуулна. Жагсаалтаас байгууллага сонгоно.

| Тесвийн төрөл |             | TE3                                            |                   |               | 113                              |   |   |
|---------------|-------------|------------------------------------------------|-------------------|---------------|----------------------------------|---|---|
| Vinc          | A           | 00 МОНГОЛ УЛСЫН ЕРӨНХИЙЛӨГЧИЙН ТАМГЫН ГАЗРЫН Д | APFA A            | 0501          | (шууд) САНГИЙН САЙД              |   |   |
| Орон нутаг    |             | 01 МОНГОЛ УЛСЫН ИХ ХУРЛЫН ДАРГА                |                   | 0502          | ТАТВАРЫН ЕРӨНХИЙ ГАЗАР           |   |   |
|               |             | 05 САНГИЙН САЙД                                |                   | 0503          | ГААЛИЙН ЕРӨНХИЙ ГАЗАР            |   |   |
|               |             |                                                |                   | 0509          | Орон нуттийн хөгжлийн сан        |   |   |
|               | Ψ           |                                                | ¥                 | 0510          | Саноуутийн дэвжлэг               | * |   |
|               | Аймаг       |                                                | <b>Bairyynnar</b> | a             |                                  |   |   |
| 400           | Улсын тесев | 00675                                          | Улсын төсөө       | ес бусад шатн | ы тесевт олгох татаас, шилжуулог |   | * |
| 400           | VICKH TROOP | 00677                                          | Застийн газо      | ниниц сан     |                                  |   |   |

Зураг- 19 "Нэгтгэл-Зарлага төлөвлөлт"

(3) **ТЕЗ, ТТЗ, Байгууллага, ангилал, хөтөлбөр зориулалтыг** аль байгууллагын, ямар мэргэжилтэн эсэхээс шалтгаалж сонгож **Ореп** товч дарж зарлагын саналыг нэгтгэн харна.

| Apprara Casan         Open Too           Aneman         2022 xxxrap         2021 f/ykgrran         2022 XXF         2023 CM Casan         2024 troceman         2025 troceman                                                                                                    | TE3 TT3/Ahuar Bailinyanara     Apulini Sacrubu Avennan Tosuco     Hohr(Tecaului tepen) TE3 TT3/Ahuar Bailin     Opon Excel | yynara o Xofurfoly2 o 3opuynarr2 | TOOK             |          |               |              |               |
|----------------------------------------------------------------------------------------------------|----------------------------------------------------------------------------------------------------|----------------------------------|------------------|----------|---------------|--------------|---------------|
| Average         2021 Гуйцитга         2022 XX/         2020 CHI cawan         2024 You cawan         2025 You cawan         2025 You cawan | Зарлага Санал Орон Тоо                                                                                                    |                                  |                  |          |               |              |               |
|                                                                                                    | Antwhan                                                                                                    | 2023 xHoraap                     | 2021 Fyiliuarran | 2022 X6/ | 2023 OH canan | 2024 tecenan | 2025 receases |

Зураг- 20 **"Нэгтгэл-Зарлагын санал**"

(4) **Орон тоо** талбарын **Цалин орон тооны багана** хэсгээс сонголтоо хийн **Ореп** товч дарж цалин, орон тооны нэгтгэлийг харах боломжтой.

| Open                                 | Excel                                                                                                    |                                              |                                                                                                    |                                                                                 |                                           |                                                                               |
|--------------------------------------|----------------------------------------------------------------------------------------------------|----------------------------------------------|----------------------------------------------------------------------------------------------------|---------------------------------------------------------------------------------|-------------------------------------------|-------------------------------------------------------------------------------|
| 3apnara Ca                           | нал Орон То                                                                                                 | (                                            |                                                                                                    |                                                                                 |                                           |                                                                               |
| Liaber con                           |                                                                                                    |                                              |                                                                                                    |                                                                                 |                                           |                                                                               |
| Second, Sport                        | n toonisi carana contono yy.                                                                                | prep10                                       | 202 E3 Cawan                                                                                                    |                                                                                 |                                           |                                                                               |
| 100 m 10, 100 m                      | н тооны сагана сонтоно уу.                                                                                  | prep10                                       | 202 E3 Cavan<br>2023 Eakinyunnara OT                                                                             |                                                                                 |                                           |                                                                               |
| and, opp                             | Akristan                                                                                                    | prep10                                       | 2023 E3 Cavan<br>2023 Sakryynnara OT                                                                             | Үндсэн дүн                                                                      | Гэрээт дүн                                | Нийт дун                                                                      |
| 1400-09479                           | н тооны сагана сонгоно уу.<br>Ангилал<br>УТ. УТЕГ - Улсын Гаалийн Ерөнхий га:                               | prep10<br>prep7<br>prep9                     | 202 E3 Cavan<br>2023 Bailyyrmara OT<br>2023 TT3 Cavan OT                                                         | Тидсэн дун<br>(85.392.700.00                                                    | Гэрээт дүн<br>0.00                        | Нийт дун<br>22,425,392,700.00                                                 |
| 1400-09479<br>15                     | Ангилал<br>УТ. УТЕГ - Улсын Гаалийн Ерөнхий га:<br>3Г тогтоол #472, #107 #192, Шатлал 202                   | prep10 prep7 prep9 prep10                    | 2023 Esi Celean<br>2023 Esiliyyinna OT<br>2023 TT3 Celean OT<br>2023 TT3 Celean OT<br>2023 TT3 Celean            | Yngc3m gyn<br>25,592,700,00<br>125,392,700,00                                   | Гэрээт дүм<br>0.00<br>0.00                | Нийт дун<br>22,425,392,700,00<br>22,425,392,700,00                            |
| 2400-09479<br>15                     | Akrwaan<br>YT. YTET - Yncusk Faankik Epekonik (a:<br>30 Fortoon #472, #107 #192, Шатла 202<br>TT            | prep10<br>prep7<br>prep9<br>prep10<br>prep11 | 2023 EB/C9445<br>2023 EB/Rymmara OT<br>2023 TT3 Cartan OT<br>2023 EES Cartan<br>2023 DES Cartan                  | Тидсэн дун<br>В 3594 700,000<br>103,392,700 00<br>50,060,376 00                 | Гэрээт дун<br>0.00<br>0.00                | Нийт дум<br>22.425.392.700.00<br>22.425.392.700.00<br>159.463.696.376.00      |
| 2400-09479<br>05<br>0501<br>05011001 | Avrietan<br>VI. VIET Viccael Famelie Egenceri fa<br>30 Torroon #472, 9107 9192; Wathan 202<br>TT<br>TT-10-1 | prep10<br>prep7<br>prep9<br>prep10<br>prep11 | 2023 E3 Geen<br>2023 E33 Geen<br>2023 E33 Geen<br>2023 E33 Geen<br>2023 E33 Geen<br>2023 OH Geen<br>2023 OH Geen | YngColw gyw<br>G Xiaoganaego<br>C 25 302 700 0<br>N3 360 77 00<br>19 366 330 00 | муд тесее<br>00.0<br>00.0<br>00.0<br>00.0 | H##1 дун 22,425,392,700,00 22,425,392,700,00 19,463,696,376,00 596,695,300,00 |

Зураг- 21 "Нэгтгэл-Орон тоо"

5 Илгээх товч дарснаар дараагийн шатны байгууллагад санал илгээгдэнэ.

Товч **Илгээсэн** болж өөрчлөгдсөний дараа саналын тоог өөрчлөх боломжгүйг анхаарна уу!

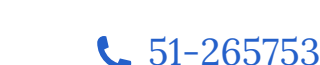

fiscal.mof.gov.mn

ХОЛБОО БАРИХ

**Хаяг:** Монгол Улсын Сангийн яам, С.Данзангийн гудамж, Засгийн газрын II байр Д корпус, Улаанбаатар 15160, Монгол Улс

И-мэйл хаяг: oyunbaatar@mof.gov.mn

**Утасны дугаар:** 51-265753